## **Kaspersky Exclusion Rules**

From Menu select "Settings", then select top left Folder looking lcon. Naturally, course check Internet if you can't find where to do it.

## How to create an exclusion rule

To create an exclusion rule:

- 1. Open the application settings window.
- 2. Select **Protection** on the left.
- 3. Click the **Trusted Zone** button in the **Exclusions** section.
- 4. Go to the **Exclusion rules** tab and click **Add**.

| K Exclusion mask 🛛 🔁                                                                                                    |                        |  |  |
|----------------------------------------------------------------------------------------------------|------------------------|--|--|
| Properties:                                                                                                    | Object     Threat type |  |  |
| Comment:                                                                                                    |                        |  |  |
| Rule description (click underlined parameters to edit): Object will not be scanned if the following conditions are met: Object: select object Component: selected: File Anti-Virus |                        |  |  |
| Help                                                                                                    | OK <u>C</u> ancel      |  |  |

- 5. Select an exclusion type in the **Properties** field: **Object** and/or **Threat type**.
- Object

Click **select object** and choose a file, a folder or a mask to exclude.

| K Object name                                           |           |  |  |  |
|---------------------------------------------------------|-----------|--|--|--|
| Specify the file name, folder name or object name mask: |           |  |  |  |
|                                                         | Browse    |  |  |  |
| Include <u>s</u> ubfolders                              |           |  |  |  |
| Help                                                    | OK Cancel |  |  |  |

Select a **Component** in the corresponding field. The rule will apply to the selected component.

• Threat type

Click **Enter threat type** to select a file, a folder or a mask to exclude.

| 🔏 Threat type                                                                                         |                   |  |
|----------------------------------------------------------------------------------------------------|-------------------|--|
| Enter the threat type name or threat type mask according<br>to the Virus Encyclopedia classification: |                   |  |
| Advanced <u>s</u> ettings                                                                             |                   |  |
|                                                                                                    |                   |  |
| Help                                                                                                  | OK <u>C</u> ancel |  |

Select a **Component** in the corresponding field. The rule will apply to the selected component.

Rules can be applied to the following *protection components*:

- Scan,
- File Anti-Virus,
- Mail Anti-Virus (Kaspersky Anti-Virus 6.0 for Windows Workstations 6.0.4.x only),
- Proactive Defense (Kaspersky Anti-Virus 6.0 for Windows Workstations 6.0.4.x only),

• Web Anti-Virus (Kaspersky Anti-Virus 6.0 for Windows Workstations 6.0.4.x only).

| K Protection components                                                                                                    |  |  |
|----------------------------------------------------------------------------------------------------|--|--|
| <ul> <li>Scan</li> <li>File Anti-Virus</li> <li>Mail Anti-Virus</li> <li>Proactive Defense</li> <li>Web Anti-Virus</li> </ul> |  |  |
| Help <u>OK</u> Cancel                                                                                                    |  |  |

An excluded object will not be scanned, when the folder/disk containing this objects is scanned. Yet you can force scanning of the excluded objects in the context menu (by right-clicking the object).

## To create an exclusion rule in the report window:

- Right-click the report object you want excluded.
- Choose the Add to Trusted Zone option.

An **Exclusion rule** window will open. Make sure that you are satisfied with the new exclusion rule settings. The **Object name** and **Threat type** fields are assigned automatically on the basis of the report data. Click **OK** to create the rule.